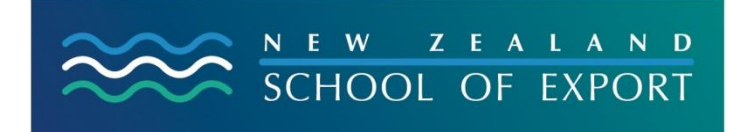

ELIS HELP Sheet no. 9

[February 2009]

## My Reading History

# What is 'My Reading History'?

This is a list of all the resources that you have borrowed from the Export Library & Information Service. It is **only** accessible by you because it is password protected. Because ELIS is staffed by a registered information professional of the Library & Information Association of New Zealand Aotearoa (LIANZA), and because the New Zealand School of Export supports the ethical stance taken by LIANZA, you are also protected by the *Confidentiality of Library Records* statement adopted by the Council of the New Zealand Library Association, November 15, 1984 – see:

http://www.lianza.org.nz/about/governance/statements/confidentiality.html

### How could it be useful?

We often forget where we have read about a useful or challenging idea, or, we forget the names of books we have read. 'My Reading History' can jog your memory – it is a kind of reading diary!

Also, if you are writing an assignment as part of your Diploma studies and haven't kept a record of the titles of resources used, you can find them by using 'My Reading History'.

### Can I Place a Hold from My Reading History?

Should you want to borrow any one of these resources again, you can click on the title and you will be able to Place a Hold by clicking on that phrase on the right hand side of the description of the resource.

### How do I access 'My Reading History' ?

You must first log in using your ID and password. That will give you access to a screen like this:

| 🥹 New Zealand School Of Export Library Catalog⇒ Library Home for GraemeSiddle - Mozilla Firefox                                                                                                    | EN 😰 📜 🗗 🔀                       |
|----------------------------------------------------------------------------------------------------|----------------------------------|
| Eile Edit View History Bookmarks Tools Help                                                                                                    |                                  |
| 🔇 🖸 🗸 🕜 [ k] http://ets.kohalibrary.com/cgi-bin/koha/opac-user.pl                                                                                                    | 🗘 🔹 🖸 Google 🖉                   |
| 🙍 Most Visited 📋 Customize Links 🌓 Free Hotmail 📄 Windows Marketplace 🌓 Windows Media 📄 Windows                                                                                                    |                                  |
|                                                                                                    | Welcome, Graeme Siddle   Log Out |
| SCHOOL OF EXPORT                                                                                                    |                                  |
| Search Library Catalog 👻 🛛 😨 Cart                                                                                                    | Lists •                          |
| Advanced Search   Tag Cloud   Most Popular   Purchase Suggestions                                                                                                    |                                  |
| <ul> <li>NZSOE homepage</li> <li>Hello, G</li> <li>Here it is – by clicking on<br/>this button you can<br/>access a list of what you<br/>have borrowed.</li> <li>My tags</li> <li>Che<br/>I Ite</li> <li>My personal<br/>details</li> <li>My tags</li> <li>Change my<br/>password</li> <li>My reading history</li> <li>My lists</li> </ul> |                                  |
| New Zealand School of Export Library                                                                                                    |                                  |
|                                                                                                    |                                  |
| Languages:                                                                                                    |                                  |
| Done                                                                                                    | -                                |
| Start Skart School                                                                                                    | 🗾 🐝 🕼 🔄 🥎 👷 🏪 🕼 🧐 🎉 4:32 p.m.    |

# How can I return to the homepage of the ELIS catalogue?

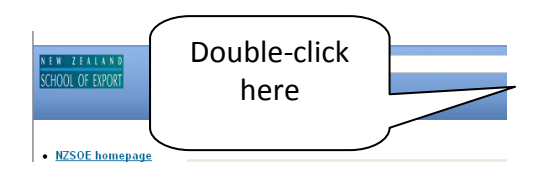

# **Need More Help?**

If you have difficulty logging in to the ELIS Catalogue and using any of its functions, please ask for help by emailing <u>library@export.ac.nz</u> or telephone 06-356-5656 ext.701

Print and file this in your <u>Guide to Study</u> for further reference.

© New Zealand School of Export, 2009

www.export.ac.nz